# 啊估收藏夹(记事便笺+网站收藏) V2.3.2

一款简单的收藏夹网站系统:记事便笺、网站收藏,多用户版。记事便笺、网站收藏、设计手机/电脑页面。其他页面只有手机页面。

记事便笺: 添加/修改便笺, 支持上传图片。

网站收藏:添加/修改网站收藏。

图片管理:浏览/删除上传的位置/事项/文章图片,在〖选项〗页面可以设置上传的文件夹、允许上传的图片类型、大小。

账号管理:添加账号,可以设置账号对每个页面/功能的操作权限。

账号日志: 添加/修改/删除数据都可以记录日志,包括管理账号登录成功、登录密码/验证码错误、修改密码/权限。

IP 地址管理: 允许/限制某个/某段 IP 地址访问网站系统。

运行环境: Microsoft IIS (ASP, Access 2003)

网站登录: http://gueeon.cn/(把 gueeon.cn 替换成你的域名或者 IP 地址,首页自动跳转到登录页面。如果是第一次浏览,一定要先浏览 http://gueeon.cn/123.asp,因为程序要先创建 Web 站点路径,如果网站文件夹改名了或是更换了位置,也必须先浏览一下123.asp。正式使用后,123.asp 可以改 名或者删除。)

账号/密码:admin(超级权限,小写字母)(登录成功后如果短时间自动退出,可以更改一下会话方式,打开文件[/Include/Config.asp]行57,默认 CookiesEnabled 改为 SessionEnabled 保存后重新登录。)

数据库安全:正式使用后,一定要把数据库文件改名一下。数据库文件[/Include/#Favorites.mdb],数据库连接文件[/Include/Connection.asp]行5。

啊估收藏夹 演示网站: <u>http://gueeon.cn/Favorites</u>
 啊估收藏夹 帮助文档: <u>http://gueeon.cn/Favorites/Help</u>
 啊估网站系统调试出错解答: <u>http://gueeon.cn/ArticleSoftware/Help/10004862.html</u>
 啊估网站系统源码下载页面: <u>http://gueeon.cn</u>

### 一、记事便笺

 1、添加记事便笺: (手机页面/电脑页面)
 填写"便笺标题";设置"便笺标题"的样式;填写"关键字词"(用于搜索);排序代码; 填写"便笺内容";
 选项: 启用/禁用 HTML 编辑器;

### 图 01-01

| 记事便笺管理                                                                                                    | 一、记事便笺 1、添加便笺        |  |
|----------------------------------------------------------------------------------------------------|----------------------|--|
|                                                                                                    | 填写"便笺标题";选择"便笺标题"样式; |  |
|                                                                                                    | 填写"关键字词":排序代码;       |  |
| Σ 1                                                                                                    |                      |  |
| 在手机的浏览器打开页面时,默认[源码]编辑模式,<br>单击[源码]按钮即可切换为可视化编辑模式。                                                                                                    | 填写"便笺内容";            |  |
| <u>*</u>                                                                                                    |                      |  |
| ✓ HTML 编辑器                                                                                                    | 选项;                  |  |
| 添加 重置 选项 列表                                                                                                    |                      |  |
| 记事便笺管理                                                                                                    |                      |  |
|                                                                                                    |                      |  |
| Image: Note of the state of the state | ↓ ¬                  |  |

|             | *<br>* | h |
|-------------|--------|---|
| ✓ HTML 编辑器  |        |   |
| 添加 重置 选项 列表 |        |   |

设置"便笺标题"的样式:

HTML 编辑器、插入图片:

1、HTML编辑器按钮说明;

2、插入图片:

- ①、图片地址:填写网站服务器或者网络的图片的地址;
- ②、单击[图片空间],从网站服务器空间选择1张图片;
- ③、单击读取图片的实际的宽度和高度;
- ④、按输入框设定的图片宽度数值322,按比例计算设置图片的宽度和高度。只有图片宽度大于设定的数值时才会进行计算;

啊估·编写

⑤、单击按百分比重新计算设置图片的宽度和高度;

⑥、单击 [本地上传],选择1张图片在线上传,上传成功后直接以当前日期时间重新命名;

注: ④⑤每次重新计算设置宽度和高度都是以宽度和高度当前的数值进行计算的。⑥上传成功后,直接插入图片到编辑区,想要修改图片宽度和高度,先选中图片,单 击右键,选择"图片属性"或者单击"插入图片"按钮。

文章阅读页面默认最大宽度 322px,超过这个数值影响页面显示效果。

上传图片的文件夹,允许上传的图片类型、大小,在〖选项〗页面设置[图 06-01]。

| 文章标题 Artic | leTitle         |          | 全屏模式撤消/恢复复制/剪贴/粘贴<br>│ 源码模式   全洗 │ 插入水平线/表格/图片 |
|------------|-----------------|----------|------------------------------------------------|
| 宋体         | Arial           | 12px     |                                                |
| 新宋体        | Arial Black     | 14px     |                                                |
| 仿宋_GB2312  | Consolas        | 16px     |                                                |
| 隶体         | Courier New     | 18px     | 标题 颜色/背景颜色 行距                                  |
| 楷体_GB2312  | Tahoma          | 22px     | 字体/字号 粗体/斜体/下划线 左对齐/居中                         |
| 黑体         | Times New Roman | 29py     | 图片                                             |
| 微软雅黑       | Verdana         | zopx     |                                                |
|            |                 | BI       | 网络图片本地上传                                       |
|            |                 | AB AB U  |                                                |
|            |                 | Delete × | 图片地址 http:// 图片空间                              |
|            |                 |          | 图片大小 宽 高 300 322 04 5                          |
|            |                 |          | 显示比例 [20%] [30%] [40%] [50%] [60%] [70%] [80%] |
|            |                 |          | 对齐方式 💿 🎴 🔿 🞴                                   |
|            |                 |          | 图片说明                                           |
|            |                 |          | 确定取消                                           |

2、记事便笺列表: (手机页面/电脑页面)
搜索范围: 便笺标题、关键字词、IP地址;
电脑页面才有删除功能;
列表每页显示数目可在〖选项〗页面自行设置[图 06-01];

### 第2页 共9页

| 图 01-02                                             |           |                                               |
|-----------------------------------------------------|-----------|-----------------------------------------------|
| 记事便笺管理                                              | 一、记事便笺    | 2、便笺列表                                        |
| 便笺标题                                                |           |                                               |
| 啊估汉语成语接龙 V1.2(ASP, Access)                          |           |                                               |
| 啊估小区智能化项目施工进度跟进管理系统 V1.3.2                          |           |                                               |
| 啊估收藏夹 V2.3.2 (ASP, Access)                          |           |                                               |
| 啊估文章软件站 V4.4.9 (ASP, Access)                        |           |                                               |
| 搜索     刷新       第一页     上一页     下一页     最末页       1 |           |                                               |
| 共有 <b>4</b> 条便笺,14条/页,页次: 1/1,转到: 1                 |           |                                               |
|                                                     | 记事便答      | 夺 T田                                          |
|                                                     | 비 쿡 떠 것 ㅌ |                                               |
| 便笺标题 排序代码   最后修改IP地址   最后修改日期                       | 时间 操作     |                                               |
| 啊估汉语成语接龙 V1.2 (ASP, Access)                         |           | 1000   127.0.0.1   2024-10-09 9:57:13   修改 🗌  |
| 啊估小区智能化项目施工进度跟进管理系统 V1.3.2                          |           | 1000   127.0.0.1   2024-11-22 14:32:31   修改 🗌 |
| 啊估收藏夹 V2.3.2 (ASP, Access)                          |           | 1000   127.0.0.1   2024-11-22 14:31:50   修改 🗌 |
| 啊估文章软件站 V4.4.9 (ASP, Access)                        |           | 1000   127.0.0.1   2024-11-22 14:31:40   修改 🗌 |
|                                                     |           | 搜索 刷新 删除 全选 反选 清除                             |
| 第一页 上一页 下一页 最末页                                     |           | 1                                             |
|                                                     |           | 共有4条便笺,14条/页,页次: 1/1,转到: 1                    |

## 二、网站收藏

1、添加网站/网站列表: (手机页面/电脑页面)
填写"网站名称";设置"网站名称"的样式;填写"关键字词"(用于搜索);排序代码;
填写"网站域名";
搜索范围:网站名称、网站域名、关键字词、IP地址;
电脑页面才有删除功能;
列表每页显示数目可在〖选项〗页面自行设置[图 06-01];

### 第3页 共9页

| 图 02-01                     |                                                |
|-----------------------------|------------------------------------------------|
| 网站收藏管理                      | 二、网站收藏 1、添加网站,网站列表                             |
|                             | 填写"网站名称";选择"网站名称"的样式;                          |
|                             | 填写"关键字词":排序代码;                                 |
| https://                    | 填写"网站域名";                                      |
| 添加重置                        |                                                |
| 网站名称                        |                                                |
| 啊估网站系统 [修改]                 |                                                |
| 有个度微言微语 [修改]                |                                                |
| 啊估文章软件站 V4.4.9(前台页面演示) [修改] |                                                |
|                             |                                                |
| 第一页 上一页 下一页 最末页             |                                                |
| 1                           |                                                |
| 共有3个网站,10个/页,页次:1/1,转到: 1   |                                                |
|                             | 网站收藏管理                                         |
|                             |                                                |
| https://                    |                                                |
| Thttps://                   |                                                |
|                             |                                                |
| 网站名称 排序代码 最后修改IP地址 最后修改日期   |                                                |
|                             | 1000   127.0.0.1   2024-10-09 9:51:29   修改 []  |
|                             | 1000   127.0.0.1   2024-11-22 14:43:32   修改 [] |
|                             | 1000   127.0.0.1   2024-11-22 14:43:18   修改 [] |
|                             | 搜索 刷新 删除 全选 反选 清除                              |
| 第一页 上一页 下一页 最末页             | 1                                              |
|                             | 共有3个网站,10个/页,页次:1/1,转到:  1                     |

# 三、图片管理

显示上传图片的文件夹下的所有文件(夹); 文件显示方式:列表,按列表显示;缩略图,图片文件按比例缩小显示; 单击文件名称,在新窗口中打开文件;

### 第4页 共9页

| 图 0301                                                                    |                       |                        |                 |
|---------------------------------------------------------------------------|-----------------------|------------------------|-----------------|
| 文件管                                                                       | 理                     | 三、图片管理                 |                 |
| 图片浏                                                                       | 览                     |                        |                 |
| 文件(夹)名称                                                                   | 大小 选择                 |                        |                 |
| 🏂 向上                                                                      |                       |                        |                 |
| Dotepad                                                                   | 139.9 КВ 🗌            |                        |                 |
| 当前路径:/Upload/<br>共有:1个文件夹,0个文件,占用<br>文件显示方式: <u>列表 缩略图</u>                | 空间: 139.9 KB          | 文件显示方式:列表、缩            | 略图              |
| 一冊除         全选         反选         済           第一页         上一页         下一页 | <b>青除</b><br>最末页<br>1 |                        |                 |
| 共有0个文件,8个文件/页                                                             | ,页次: 1/1,转到: 1        |                        |                 |
| 文件显示方式:列表                                                                 |                       | 缩略图                    |                 |
| 文件(夹)名称                                                                   | 大小 选择                 | 文件(夹)名称                | 大小 选择           |
| 🏂 向上                                                                      |                       | 🏂 向上                   |                 |
| 📮 2024101916164490.jp                                                     | рд 48.5 КВ 🗌          |                        | 左键 滚轮 右键        |
| 2024102116592047.p                                                        | ng 91.4 KB            |                        | 2               |
| 当前路径:/Upload/Notepad/<br>共有:0个文件夹,2个文件,占用<br>文件显示方式:列表 缩略图                | 空间: 139.9 KB          |                        | 100:            |
|                                                                           |                       | 202410191616449        | 202410211659204 |
|                                                                           |                       | 当前路径: /Upload/Notepad/ |                 |

# 四、账号管理

1、添加账号:

当前登录的账号(自动读取,不能修改);添加账号时需要填写"新的账号",修改账号时自动读取; 填写当前账号的"登录密码";添加账号时填写"新的密码",修改账号时如果不修改密码留空即可; 填写"姓名";添加账号时填写"确认密码"(必须和新的密码一致),修改账号时如果不修改密码留空即可; 选择"账号权限",设置账号对每个页面/功能的操作权限("添加/修改/删除"权限必须同时选择,或考问际

选择"账号权限":设置账号对每个页面/功能的操作权限("添加/修改/删除"权限必须同时选择,或者同时取消;选择"添加/修改/删除"权限,视为"超级权限",取消选择视为"普通权限";"普通权限"账号修改时账号/密码/姓名/备注可以保存,修改权限/有效期限不能保存); 填写"备注"(非必填项);

共有: 0个文件夹, 2个文件, 占用空间: 139.9 KB

每个账号在同一时间内,只能在一部设备一款网页浏览器登录。如果在另一款网页浏览器,或者另一部设备登录,之前的登录会话自动超时。

文件显示方式:列表 | 缩略图

#### 第5页 共9页

| 图 04-01                   |                       |
|---------------------------|-----------------------|
| 账号管理                      | 四、账号管理                |
| 添加账号 账号列表 账号日志            | 1、添加 <del>账号</del> :  |
| admin                     | 当前登录的账号;填写"新的账号";     |
|                           | 填写"当前账号的登录密码";"新的密码"; |
|                           | 填写"姓名"; "确认密码";       |
| ☑ 浏览便笺 ☑ 添加   ☑ 修改   ☑ 删除 | 选择"账号权限";             |
| ☑ 浏览网址 ☑ 添加   ☑ 修改   ☑ 删除 |                       |
| □浏览图片 □上传 □删除             |                       |
| ☑ 浏览账号 □ 添加 □ 修改 □ 删除     |                       |
| ☑ 浏览日志 ☑ 添加 □删除           |                       |
| ☑ 浏览 IP □ 添加 □ 修改 □ 删除    |                       |
| ☑ 浏览选项                    |                       |
|                           | 情空"久注"·               |
|                           |                       |
| 添加 重置 列表 帮助               |                       |

### 2、账号列表

超级权限账号显示全部账号,普通权限账号显示自己一个; 单击"账号名称"或"修改"链接进入账号修改页面; 单击"日志"链接进入查看该账号的示/筛选状态为"启用/禁用全部的账号日志; 单击"状态"链接,显"的账号; 登录信息包含"登录次数""最近登录 IP 地址""最近登录日期"; [搜索]搜索账号名称、姓名; [设置启用] [禁用]设置"禁用",账号不能登录; [删除]删除账号及其所有账号日志; 列表每页显示数目可在〖选项〗页面自行设置[图 06-01];

| 图 04-02                     |                       |
|-----------------------------|-----------------------|
| 账号管理                        | 四、账号管理                |
| 添加账号 账号列表 账号日志              | 2、账号列表:               |
| 账号 姓名 日志 状态 修改 选择   登录 有效期限 |                       |
| admin 啊估先生 [a] 日志 启用 修改 🗌   | "日志"链接:查看账号的日志;       |
| 4; 127.0.0.1; 2024-11-22;   | 登录次数;最后登录IP地址;最后登录日期; |
| 搜索 刷新                       |                       |
| 设置启用 禁用 删除                  |                       |
| 第一页 上一页 下一页 最末页             |                       |
| 1                           |                       |

共有1个账号,10个/页,页次:1/1,转到: 1

3、账号日志:

超级权限账号显示全部账号日志,普通权限账号显示自己日志; 单击"账号名称"链接进入查看该账号的全部的账号日志; [删除]删除账号日志; 列表每页显示数目可在"选项"页面设置[图06-01];

| ፼ 04-03                        |         |
|--------------------------------|---------|
| 账号管理                           | 四、账号管理  |
| 添加账号 账号列表 账号日志                 | 3、账号日志: |
| 账号 IP地址 日期 选择   备注             |         |
| admin   127.0.0.1   2024-11-22 |         |
| 账号日志已删除完成。                     |         |
| admin   127.0.0.1   2024-11-22 |         |
| 选项设置已修改完成。                     |         |
| admin   127.0.0.1   2024-11-22 |         |
| 账号 【admin】 /密码/权限已修改完成。        |         |
| admin   127.0.0.1   2024-11-22 |         |
| 网站〖有个度微言微语〗已修改完成。              |         |
|                                |         |
| 删除 全选 反选 清除                    |         |
| 第一页 上一页 <b>下一页 最末页</b>         |         |
| 1 2 3 4 5 6 7 8                |         |
| 共有29条日志,4条/页,页次:1/8,转到: 1      |         |

### 五、IP 地址管理

1、添加 IP 地址:

填写"IPv4地址";选择"段数":例:添加单个 IP地址,选择"单个 IP地址";添加某一段的 IP地址,选择相应的段数。比如填写的 IP地址是: 101.102.103.104,选择段数"前1段相同",那么所有以101开头的 IP地址都能有效;

选择"有效期限"(过了有效期限自动失效);

填写"备注"(非必填项);

选择 "类型" :

①、网站管理浏览允许: 在〖选项〗页面启用"浏览限制"功能后,只有"浏览允许"的IP地址才能浏览网站管理中心(后台页面),其它的IP地址将全部被限制浏览;

②、网站管理登录限制:限制符合条件的IP地址不能登录网站管理中心(后台页面);

③、网站管理登录锁定:登录账号或者密码连续填写错误达到指定条件,IP地址自动添加锁定;

网站管理员文件夹下的文件[/Admin/00000000.asp],可以添加当前 IP 地址到"网站管理浏览允许"列表中。如果在〖选项〗页面启用"浏览限制"功能后,电脑/手 机上网的 IP 地址改变了,就可能无法登录网站管理中心,那么,现在就可以通过这个文件将你当前的 IP 地址添加进去(有效时间:24小时),以方便登录网站管理中心,默认的添加密码:32139101(啊估的 QQ 号码)。建议把文件名称和添加密码修改一下(用记事本打开文件就能修改添加密码),自己知道就行了。如果不需要这个文 件,可以改名或者删除。

| 图 05-01                |                  |
|------------------------|------------------|
| IP地址管理                 | 五、IP地址管理         |
| 添加IP地址 IP地址列表          | 1、添加IP地址:        |
| ● 単个IP地址 V             | 填写"IP地址";选择"段数"; |
| 2024 ¥ 年 12 ¥ 月 22 ¥ 日 | 选择"有效期限";        |
|                        | 填写"备注";          |

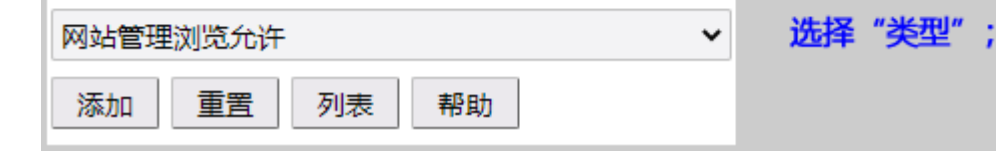

#### 2、IP地址列表:

单击"IP地址"搜索 IP地址归属地;

单击"段数"链接,按"段数"显示/筛选 IP 地址;

单击"禁用"链接,按状态"启用/禁用"显示/筛选 IP 地址;

单击"修改"链接,进入IP地址修改页面;

单击"类型"链接, 按类型"网站管理浏览允许/网站管理登录限制/网站管理登录锁定"显示/筛选 IP 地址;

14

[搜索]搜索 IP 地址、账号编号、账号名称;

[设置启用] IP 地址有效;

[禁用] IP 地址无效;

[删除] 删除 IP 地址;

| 图 05-02                      |           |
|------------------------------|-----------|
| IP 地址管理                      | 五、IP地址管理  |
| 添加IP地址 IP地址列表                | 2、IP地址列表: |
| IPv4地址 段数 状态 修改 选择   有效期限 类型 |           |
| 1.2.3.4 单个IP地址 禁用 修改 🗌       |           |
| 2024-11-08 9:44:34, 网站管理登录限制 |           |
|                              |           |
| 设置启用 禁用                      |           |
| 删除 全选 反选 清除                  |           |
| 第一页 上一页 下一页 最末页              |           |
| 1                            |           |
| 共有1个IP地址,10个/页,页次: 1/1,转到: 1 |           |

# 六、选项设置

- 1、网站名称;
- 2、记事便笺页面默认是否启用 HTML 编辑器:
- 3、记事便笺/网站/账号日志/IP地址页面参数:
- ①. 记事便笺列表每页显示数目;
- ②. 网站收藏列表每页显示数目;
- ③.图片列表每页显示数目;
- ④.图片缩略图每页显示数目;
- ⑤.账号列表每页显示数目;
- ⑥.账号日志列表每页显示数目;
- ⑦. IP 地址列表每页显示数目;
- 4、记事便笺页面在线上传图片功能的参数:
  - ①. 一级文件夹名称;
  - ②. 便笺图片上传文件夹名称;
- 5、记事便笺页面在线上传图片功能的参数:
  - ①. 允许上传的图片类型,以 | 分隔;
  - ②. 允许上传的图片大小,单位: KB, 1024KB=1MB;
- 6、登录管理中心参数:
  - ①. 启用/禁用管理浏览限制(启用后只有"浏览允许"的 IP 地址才能浏览管理页面);
  - ②.登录会话方式;
  - ③.登录超时时间(单位:分钟);
  - ④.登录密码错误连续\_\_次显示验证码(0表示一直显示,1或以上数字表示登录错误连续\_\_次才会显示);
- ⑤.登录密码错误连续\_\_次的时间间隔(配合验证码参数使用,单位:分钟);
- 7、登录管理中心参数:
  - ①. 启用/禁用管理登录限制(登录密码错误达到次数自动锁定 IP 地址限制登录);
  - ②. 登录密码错误检测的时间间隔(单位:分钟);
  - ③.登录密码错误检测的次数;
  - ④. 登录密码错误达到次数自动锁定 IP 地址的时间(单位:分钟);
- 8、管理登录限制的提示消息;
- 9、登录成功进入页面;

#### 第8页 共9页

| 图 06-01                        |                                |
|--------------------------------|--------------------------------|
| 选项设置                           | 六、选项设置                         |
| 选项参数                           | 1、选项参数:                        |
| 啊估收藏夹(记事便笺+网站收藏)               | 填写"网站名称"(智能化项目名称);             |
| ✓ HTML 编辑器                     | 设置"记事便笺"页面参数;                  |
| 14 10 8 8 10 10 10             | 设置"便笺/收藏/图片/账号/日志/IP地址管理"页面参数; |
| Upload Notepad                 | 设置"上传图片"功能参数;                  |
| bmp gif jpeg jpg png webp 2048 |                                |
| □浏览限制 Cookies 	 240 10 60      | 设置"账号登录"页面参数;                  |
| ✓ 登录限制 30 10 90                |                                |
| 登录失败,当前IP地址在30分钟以内,密码错误连续10    |                                |
| 记事便笺列表(电脑页面) ▼                 |                                |
| 修改重置帮助                         |                                |

"啊估网站技术" QQ 群: 103844296

如果有程序问题或是意见建议,请联系啊估先生,E-Mail/QQ/Alipay/PayPal: gueeon@gueeon.com

啊估先生 福建漳州 2024-11-22

### 第9页 共9页